1 吉見町立図書館ホームページの「ログイン」をクリック

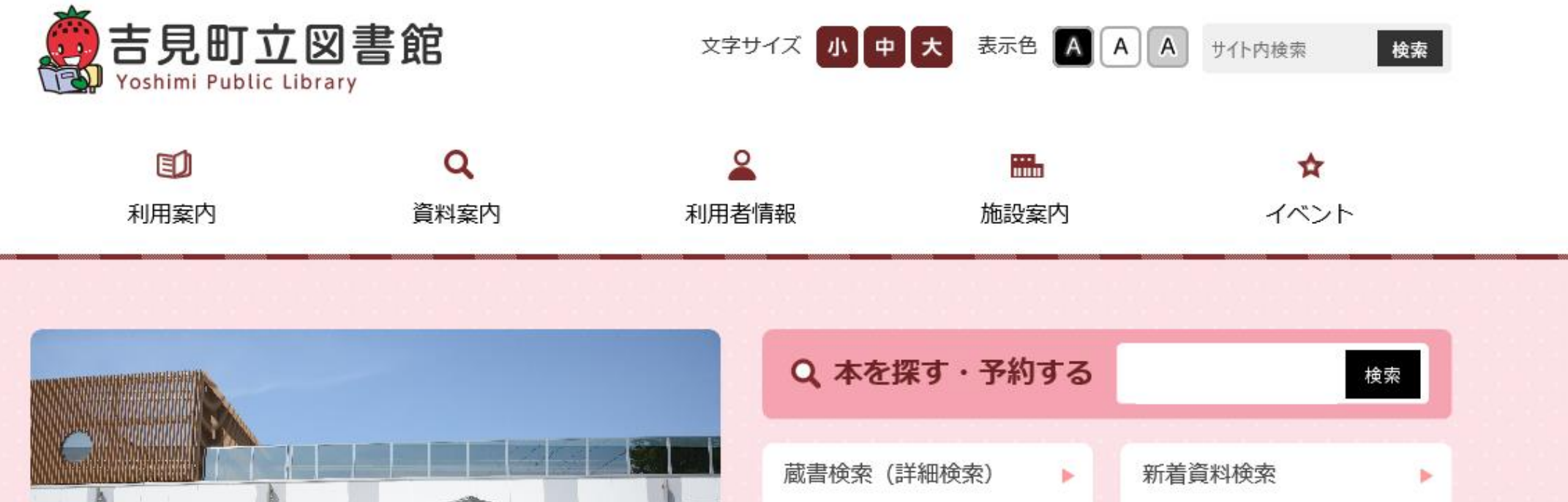

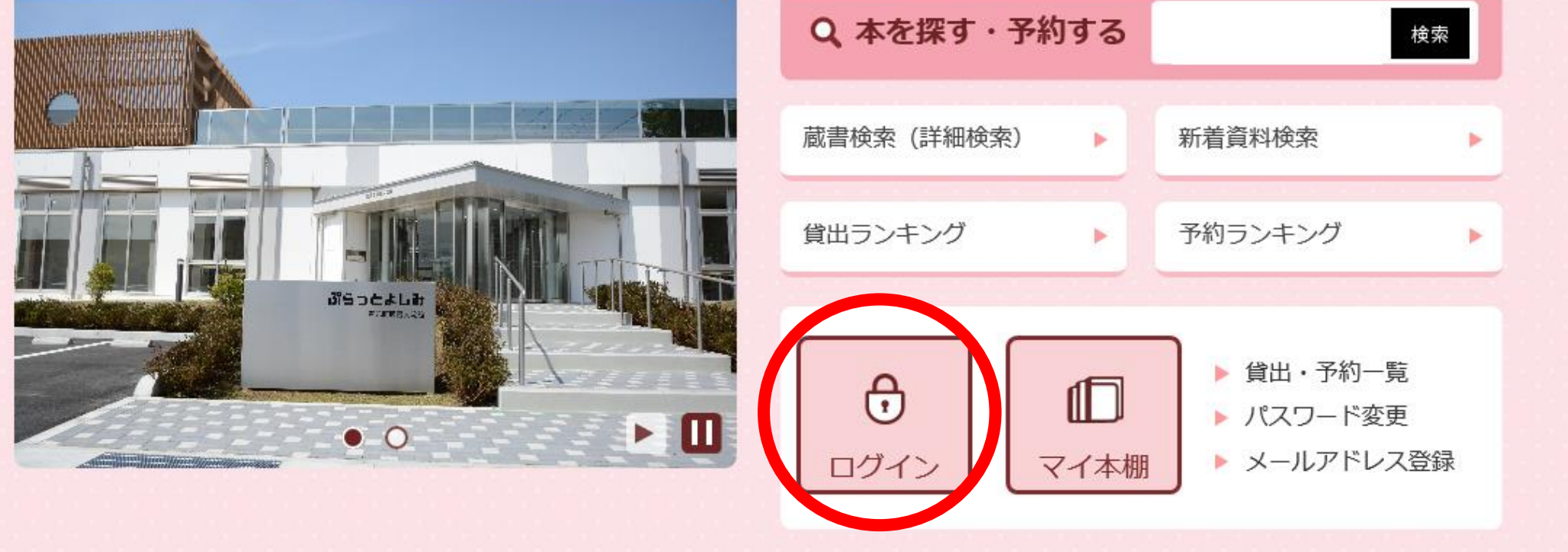

# 2「利用カードの番号」と「パスワード」を入力後、「ログイン」をクリック

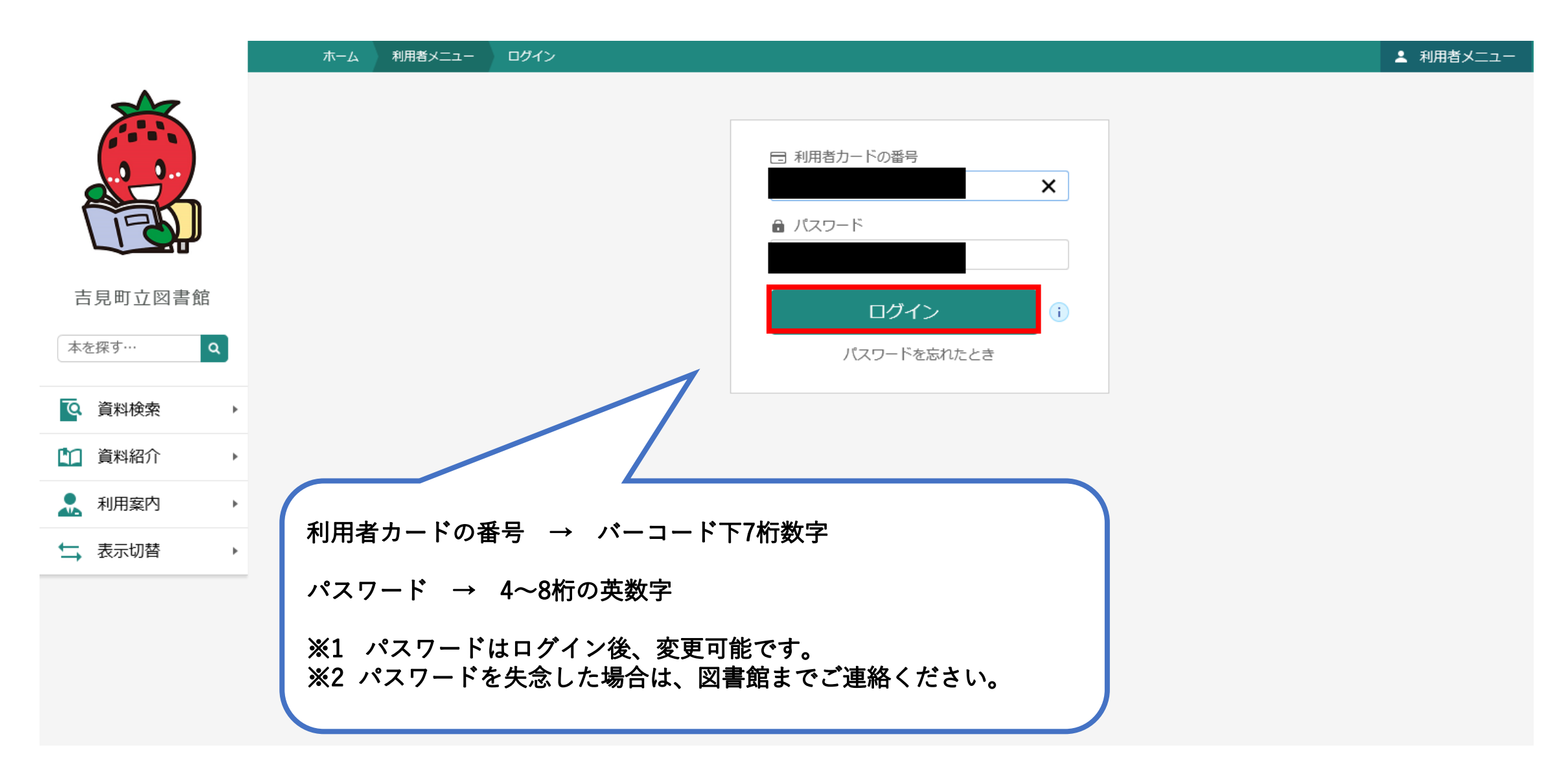

## 3 「資料検索」内の「蔵書検索・予約」をクリック

|            |                                    | 用状況参照 | ▲ 利用者メニュー |
|------------|------------------------------------|-------|-----------|
|            | ご利用状況参照<br>ご利用状況参照<br>貸出状況 予約状況 予約 | 取消    |           |
| 吉見町立図書館    |                                    |       |           |
| 本を探す… Q    |                                    |       |           |
| ◎ 資料検索     | 蔵書検索・予約                            |       |           |
| 資料紹介       | 新着検索                               |       |           |
| 👤 利用案内 🔹 🕨 | 分類参照検索                             |       |           |
| ➡ 表示切替 ▶   |                                    |       |           |
|            |                                    |       |           |
|            |                                    |       |           |
|            |                                    |       |           |
|            |                                    |       | F         |

## 4 検索条件を入力後、「検索」をクリック

|            | ホーム 資料検索 蔵書検索・予約           |
|------------|----------------------------|
|            | 蔵書検索・予約                    |
|            | 蔵書検索・予約                    |
|            | 詳細検索 単独検索                  |
|            | 検索条件 サジェスト ON OFF          |
| 吉見町立図書館    | 書名/タイトル ▼ サッカー を含む ▼ AND ▼ |
| 本を探す···· Q | ● 検索項目を追加                  |
| 資料検索 ▶     | ▲ 絞り込み条件                   |
| 資料紹介       | 出版年                        |
| ▶ 利用案内     | ~ (i)                      |
| →表示切替      | 分類                         |
|            |                            |
|            | 巻次                         |
|            | ~                          |
|            | 対象資料 ↓ すべて                 |
|            | 検索                         |

#### 5 予約を希望する資料の「予約かごに追加」をクリック後、「予約かご」をクリック

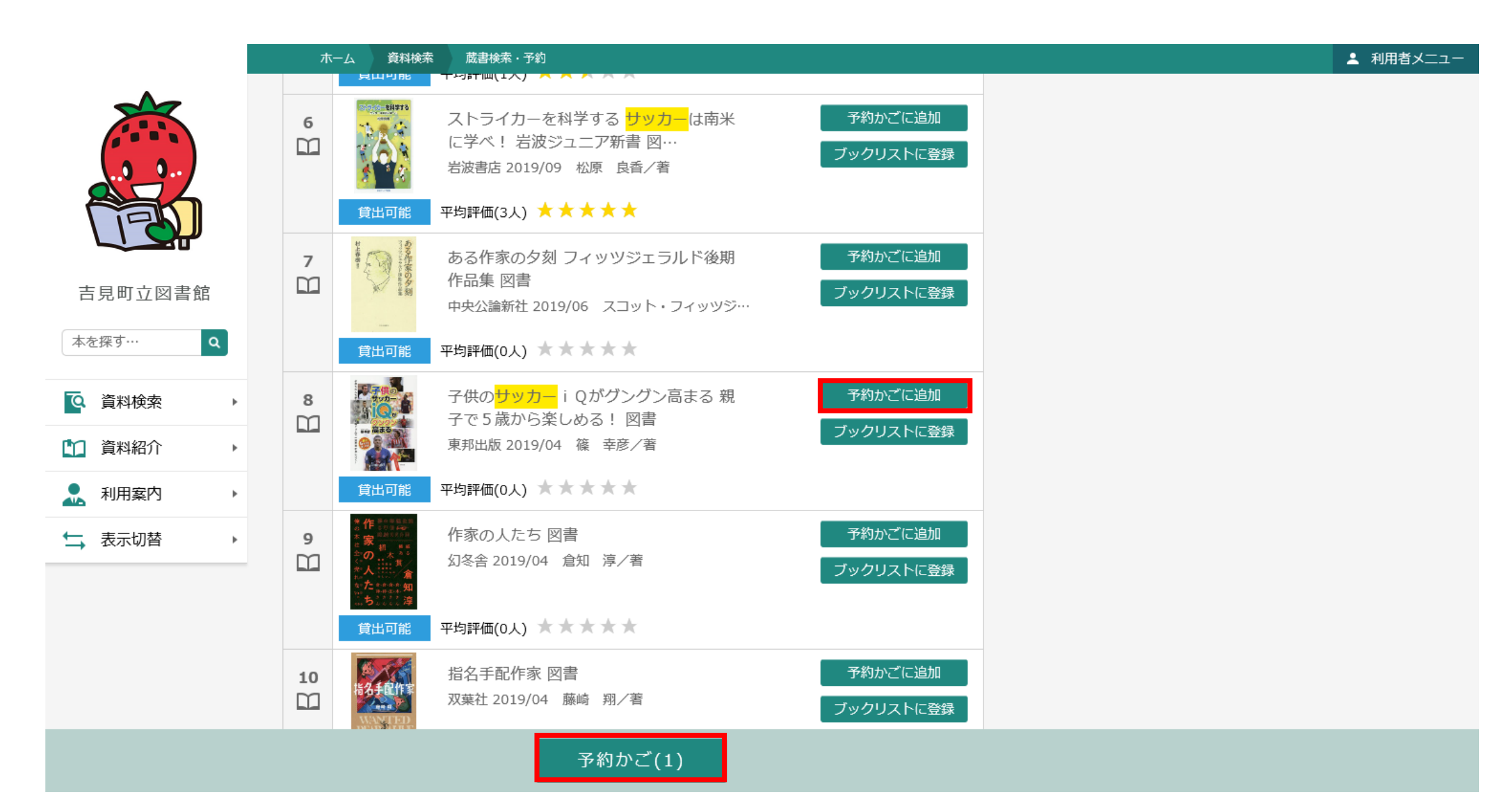

#### 6 予約を希望する資料を確認の上、「予約」をクリック

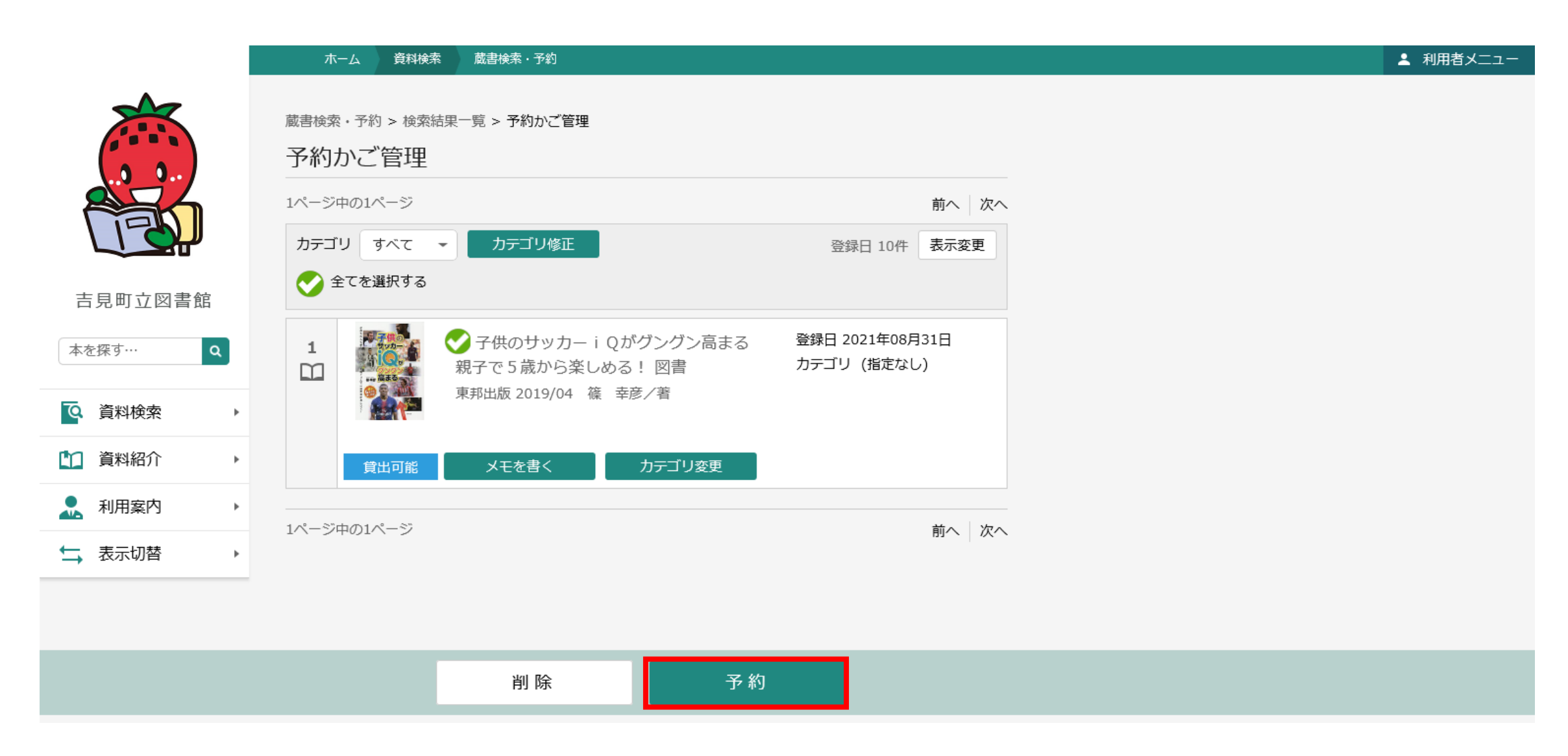

## 7「連絡方法」を選択の上、「予約」をクリック

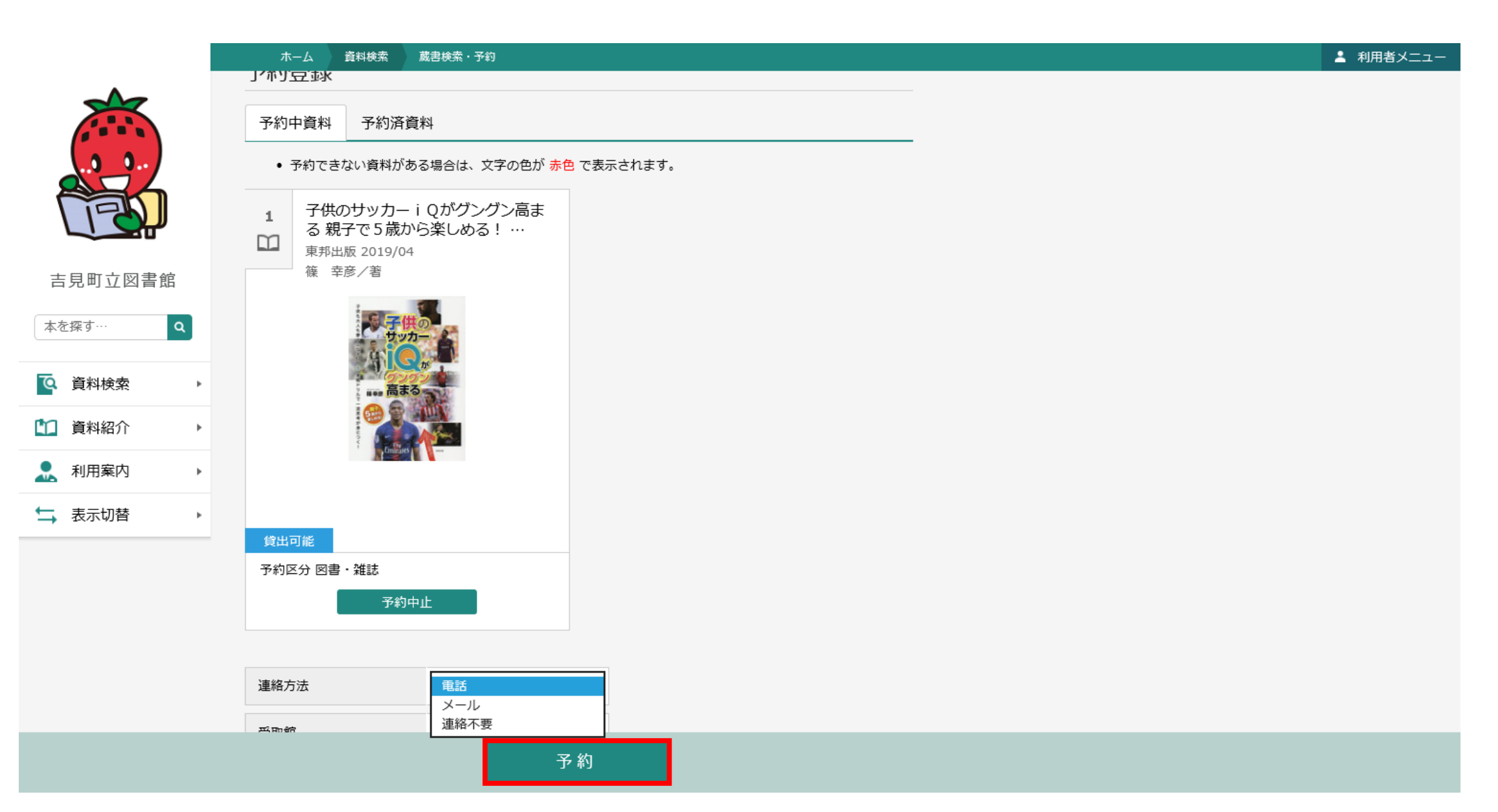

## 8「送信」をクリックすると予約完了

|                    | ホーム 資料検索 加                                           | 蔵書検索・予約                |    |  |  |  | 💄 利用者メニュー |
|--------------------|------------------------------------------------------|------------------------|----|--|--|--|-----------|
|                    | 予約確認                                                 |                        |    |  |  |  |           |
|                    | ┃ 予約資料                                               |                        |    |  |  |  |           |
|                    | 1<br>子供のサッカー i<br>る親子で5歳から<br>東邦出版 2019/04<br>篠 幸彦/著 | i Qがグングン高ま<br>ら楽しめる! … |    |  |  |  |           |
| 吉見町立図書館<br>本を探す… Q |                                                      |                        |    |  |  |  |           |
| ◎ 資料検索 ト           | 高まる                                                  |                        |    |  |  |  |           |
| 資料紹介               |                                                      |                        |    |  |  |  |           |
| 🧘 利用案内 🛛 🕨         |                                                      |                        |    |  |  |  |           |
| → 表示切替             | <b>貸出可能</b>                                          |                        |    |  |  |  |           |
|                    | ┃ 予約情報                                               |                        |    |  |  |  |           |
|                    | 利用者カードの番号                                            |                        |    |  |  |  |           |
|                    | 連絡方法                                                 | 電話                     |    |  |  |  |           |
|                    | 受取館                                                  | 本館                     |    |  |  |  |           |
|                    |                                                      | 送信                     | 戻る |  |  |  |           |

#### 9「予約状況」内に予約を希望する資料が登録される

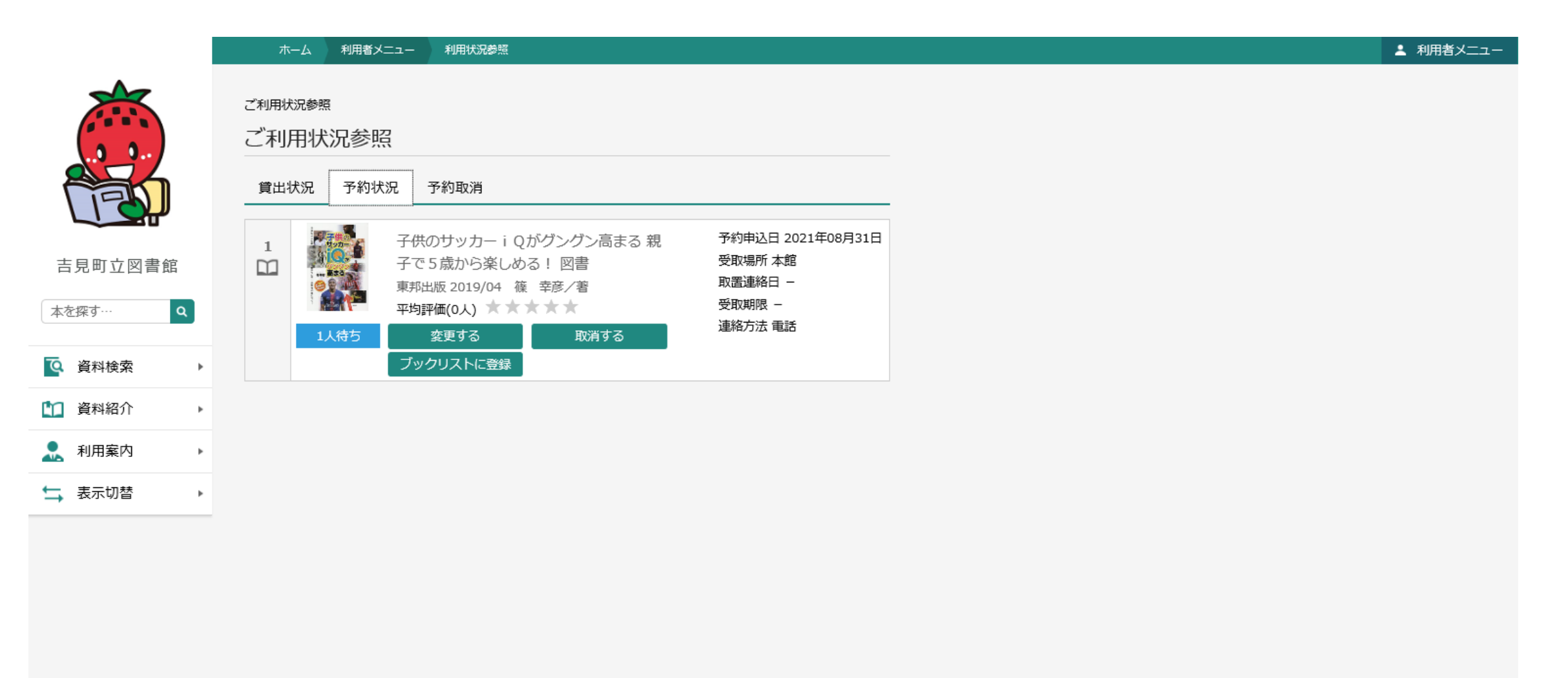